## הכנת התיקייה המחלקתית באומברקו

יצירת תיקיות-משנה ראשונות באומברקו

לקראת הזנת התוכן המחלקתי לפורטל הסטודנטים

> סתו אורפלי אגף השיווק מעודבו: 23 11 מג

## בכניסה ראשונה לתיקיית המחלקה, היא תיראה ריקה נראה את ההודעה: No child items have been added

| אמחלקה להיסטוריה של עם ישראל            | Child items | Content | <b>i</b><br>Info | Actions - |
|-----------------------------------------|-------------|---------|------------------|-----------|
| Create - No child items have been added |             |         |                  | EQ        |

לתשומת לב:

## בהמשך המדריך, בצילומי המסך חלק מהשמות הם באנגלית – אם לא צוין במיוחד, **ניתן להשתמש בשמות בעברית**

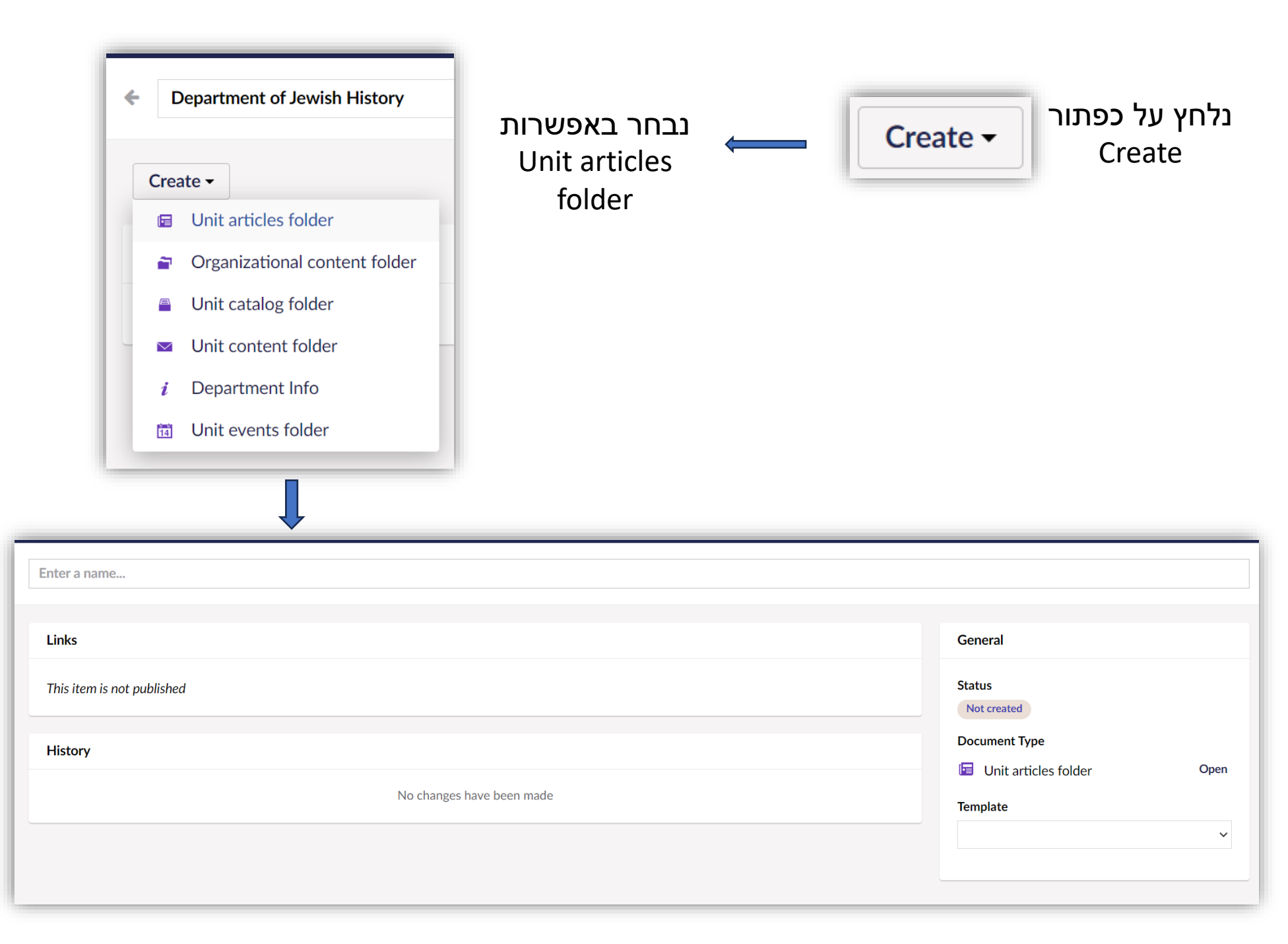

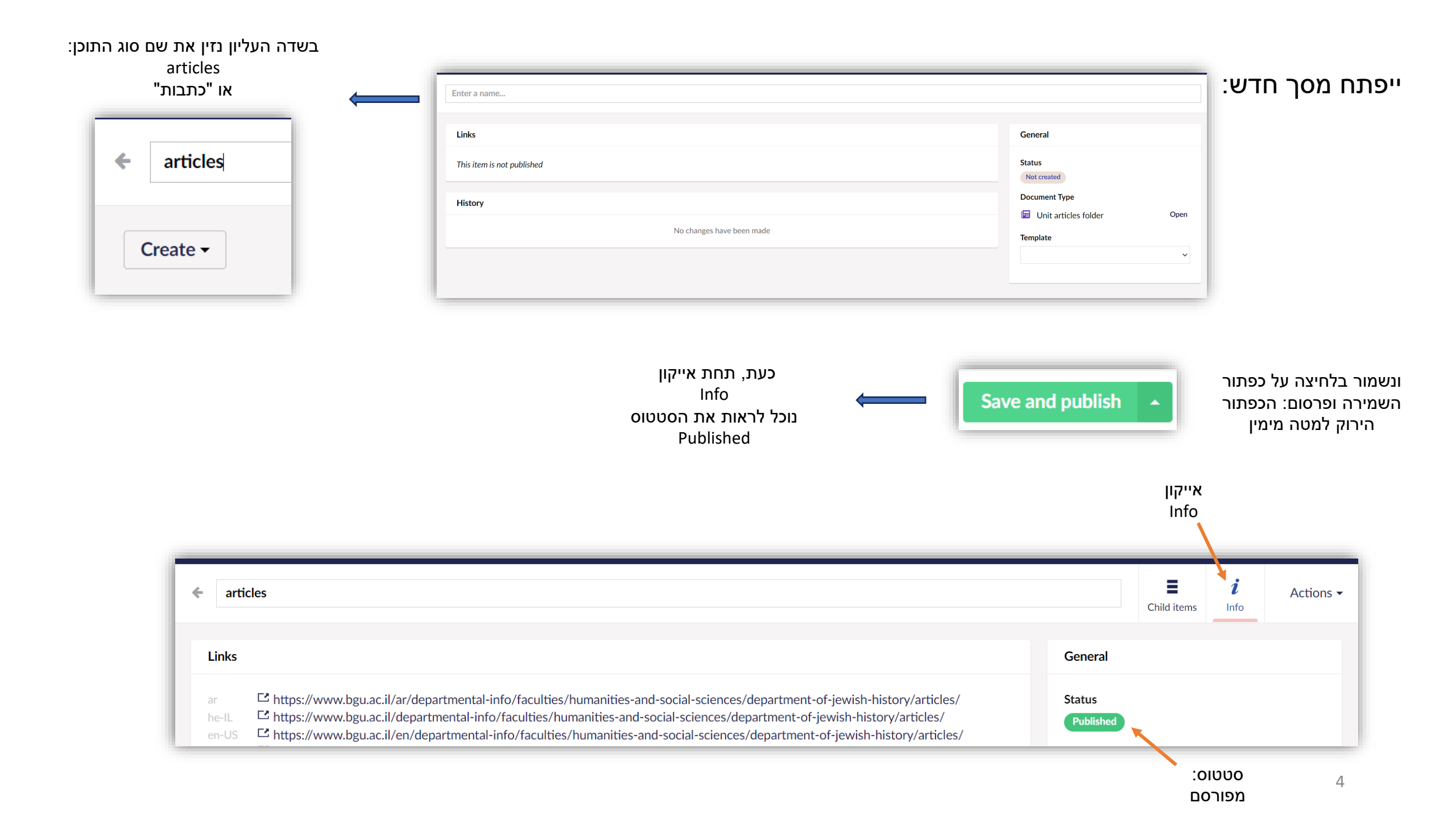

|                                                                                                    | ←<br>Cr                                                                       | Department of Jewish History                                       | כעת תיקיית התוכן<br>המחלקתי שלנו<br>תיבאב בבי                        |
|----------------------------------------------------------------------------------------------------|-------------------------------------------------------------------------------|--------------------------------------------------------------------|----------------------------------------------------------------------|
|                                                                                                    |                                                                               | Name articles                                                      | status (ניתן גם בעברית, Published                                    |
| ← articles<br>Create -                                                                                                    |                                                                               | No child items have been                                           | נלחץ על Articles<br>ונראה שעדיין לא<br>יצרנו כתבות<br>No child items |
| Instant and anticides instant and anticides         יודעות       יודעות         יודעות       יודעות | משלב זה, ניתן לראות<br>את ההסבר המלא<br><u>במדריך האומברקו</u><br><u>באתר</u> | <ul> <li>← articles</li> <li>Create →</li> <li>Marticle</li> </ul> | ליצירת כתבה<br>חדשה, נלחץ על<br>create<br>Article ונבחר              |

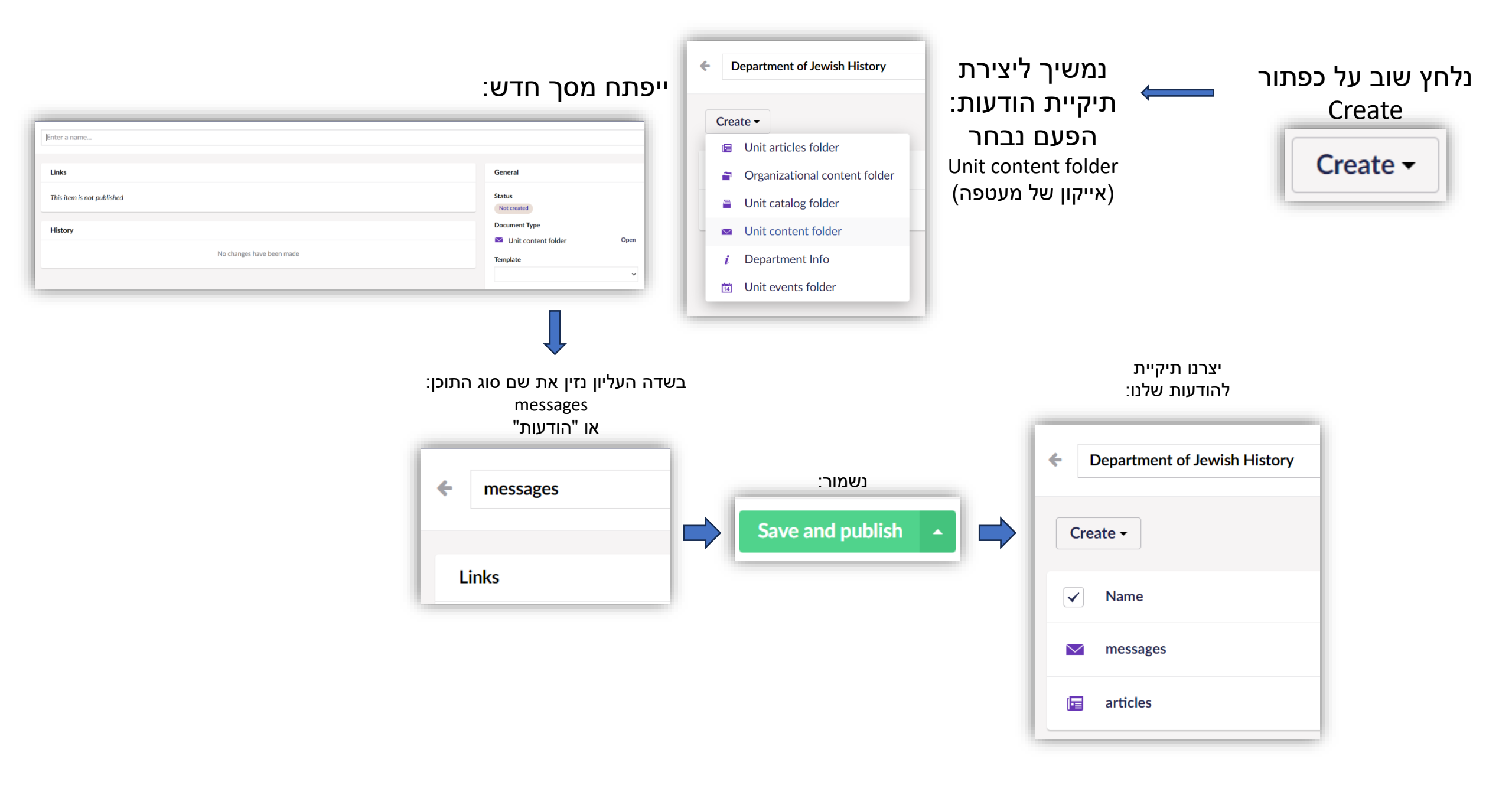

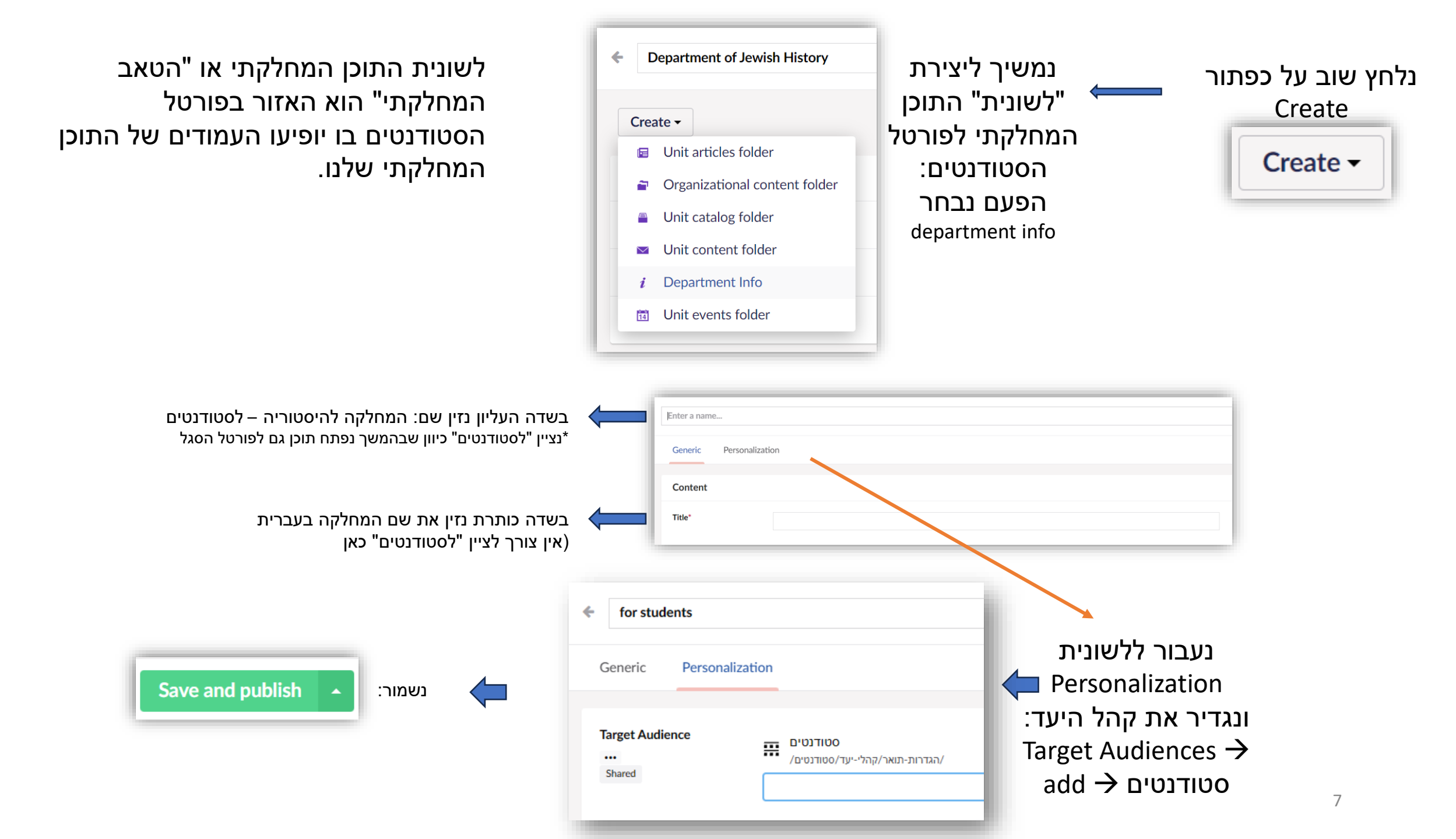

| ← for students                                      |                                                                        | Department of Jewish History |                                                         |
|-----------------------------------------------------|------------------------------------------------------------------------|------------------------------|---------------------------------------------------------|
| Create Department sub tab                           | ונלחץ על כפתור<br>Create Department<br>sub tub                         | Create -                     | ניכנס לאזור התוכן<br>המחלקתי לפורטל<br>הסטודנטים שיצרנו |
|                                                     |                                                                        | ✓ Name                       | שקראנו לו בשלב)<br>הקודם for students                   |
| הזין שם,<br>נואר שני",<br>כי המחלקה<br>Enter a name | גם כאן נצטרך קודם לו<br>למשל "תואר ראשון", "ר<br>או חלוקה אחרת לפי צרכ | <i>i</i> for students        | או "לסטודנטים")                                         |
| Content                                             |                                                                        |                              |                                                         |
| Blocks                                              | Add content                                                            | העמוד שלנו, על-ידי           | ועכשיו נוכל להתחיל לבנות את                             |
| Click "Add Content" and<br>append block lists       |                                                                        | פי העיצוב הרצוי לנו          | הוספת "בלוקים" – רכיבי תוכן, ל                          |
|                                                     |                                                                        | <u>י התוכן</u>               | <u>הסברים על רכיב</u>                                   |
|                                                     |                                                                        |                              |                                                         |
|                                                     |                                                                        |                              | <u>השונים ואופן ההזנו</u><br>אינקר ברסברי               |

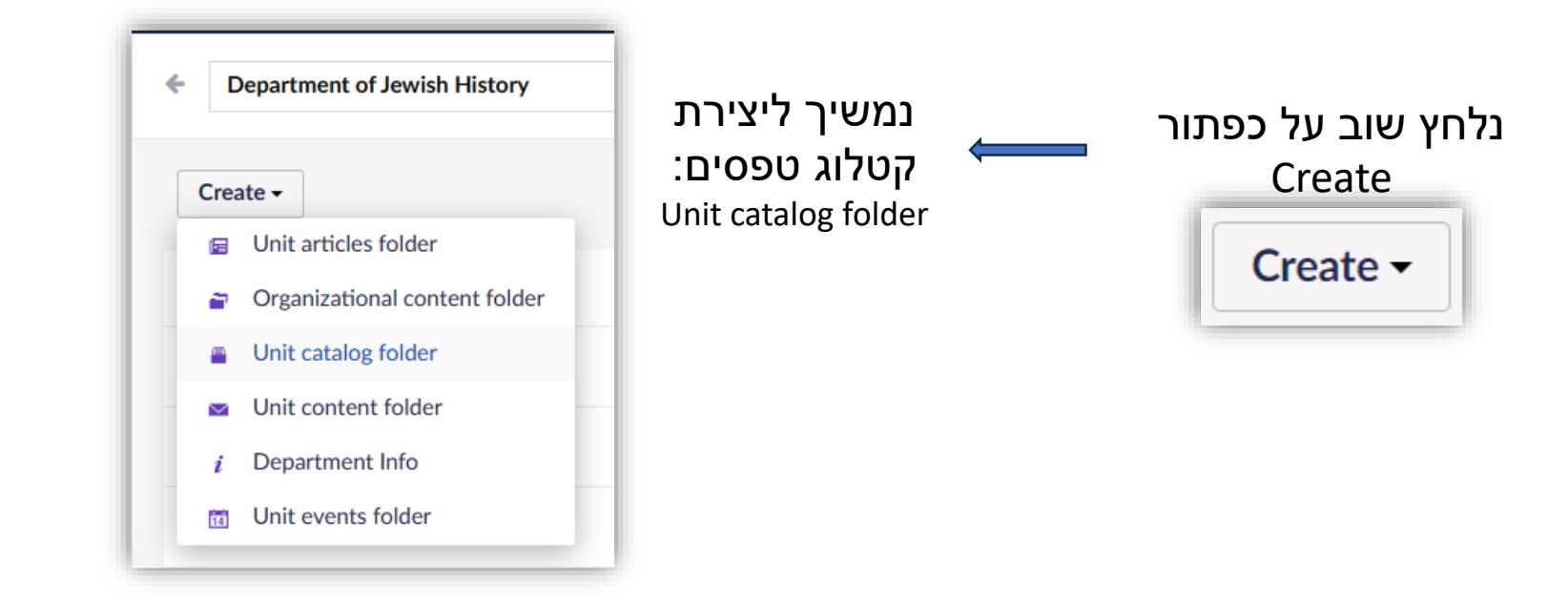

| נזין כותרת "קטלוג טפסים" 🗕 🗕 נזין כותרת | קטלוג טפסים                                 |
|-----------------------------------------|---------------------------------------------|
|                                         | Content                                     |
| נבחר קטלוג טפסים 🔶 🗕                    | Source catalog*                             |
|                                         | קטלוג טפסים<br>קטלוג נהלים, זכויות ותקנונים |
| Save and publish 🔺 נשמור:               |                                             |

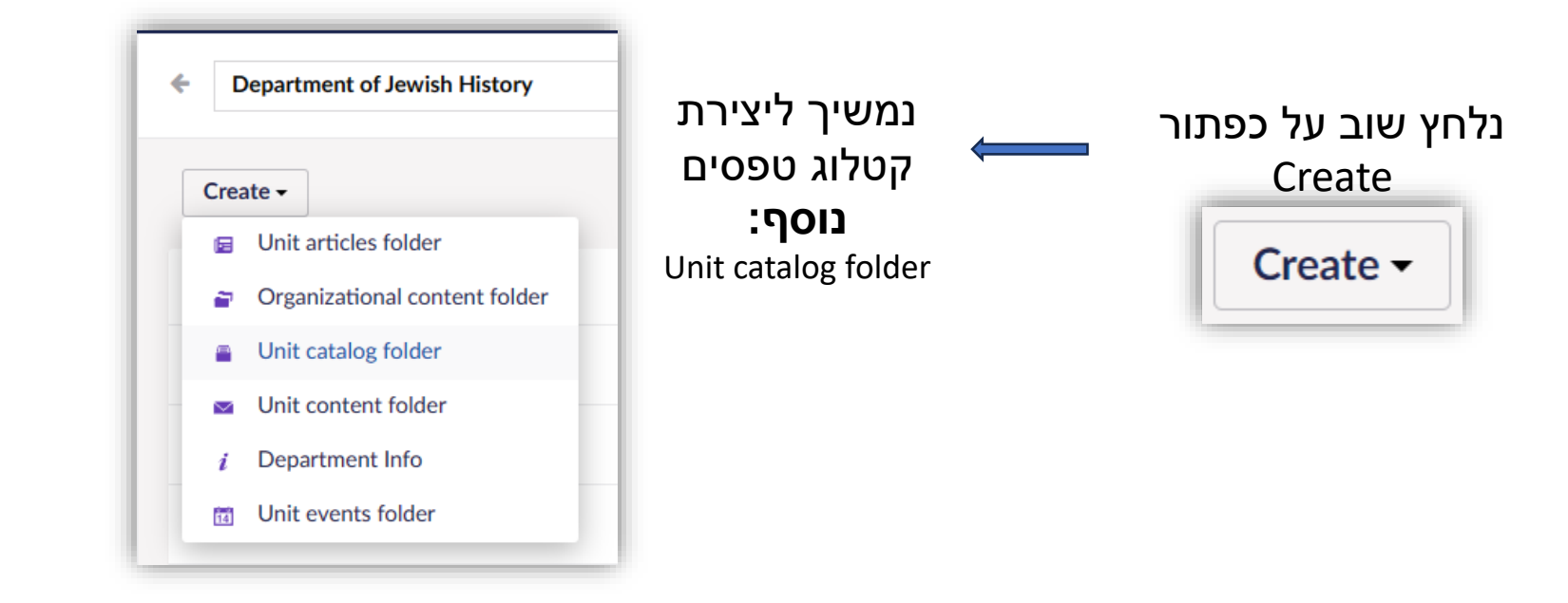

| נזין כותרת "קטלוג נהלים"             | ←            | קטלוג טפסים                                 |
|--------------------------------------|--------------|---------------------------------------------|
|                                      |              | Content                                     |
| נבחר קטלוג נהלים, זכויות<br>ותקנונים |              | Source catalog*                             |
|                                      |              | קטלוג טפסים<br>קטלוג נהלים, זכויות ותקנונים |
|                                      |              |                                             |
| Save and publish 🔺 נשמור:            | $\leftarrow$ |                                             |

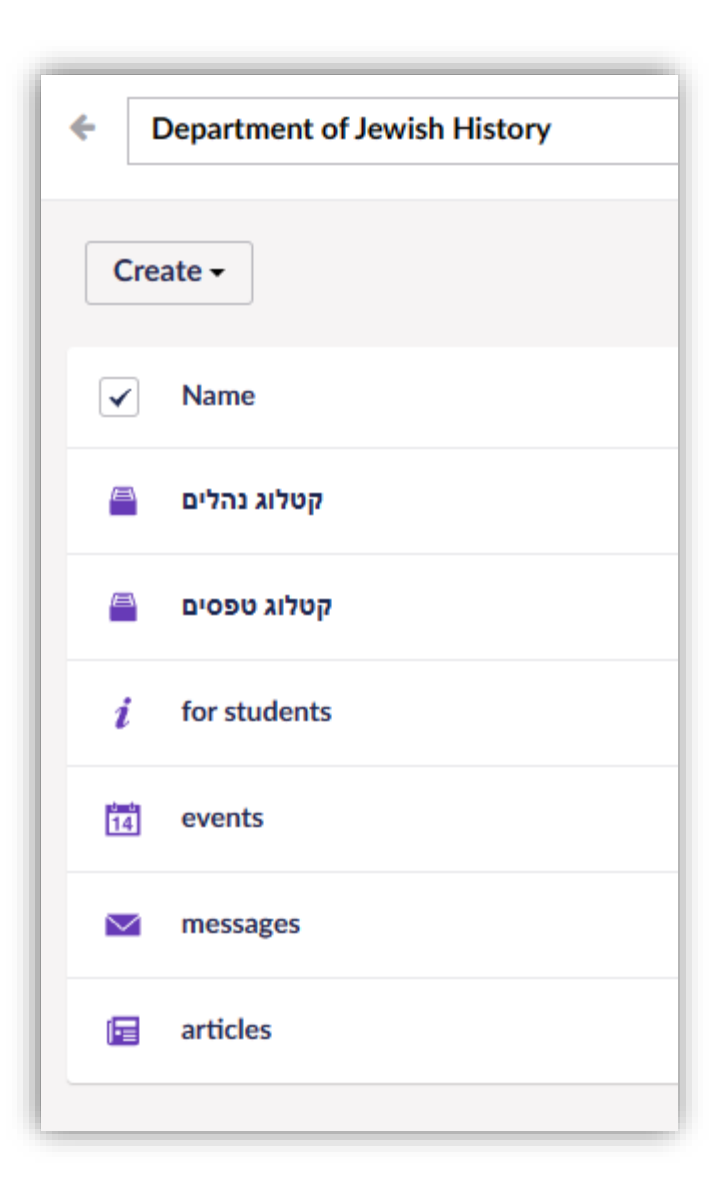

## התיקייה שלנו מוכנה, אנחנו יכולים לצאת לדרך!

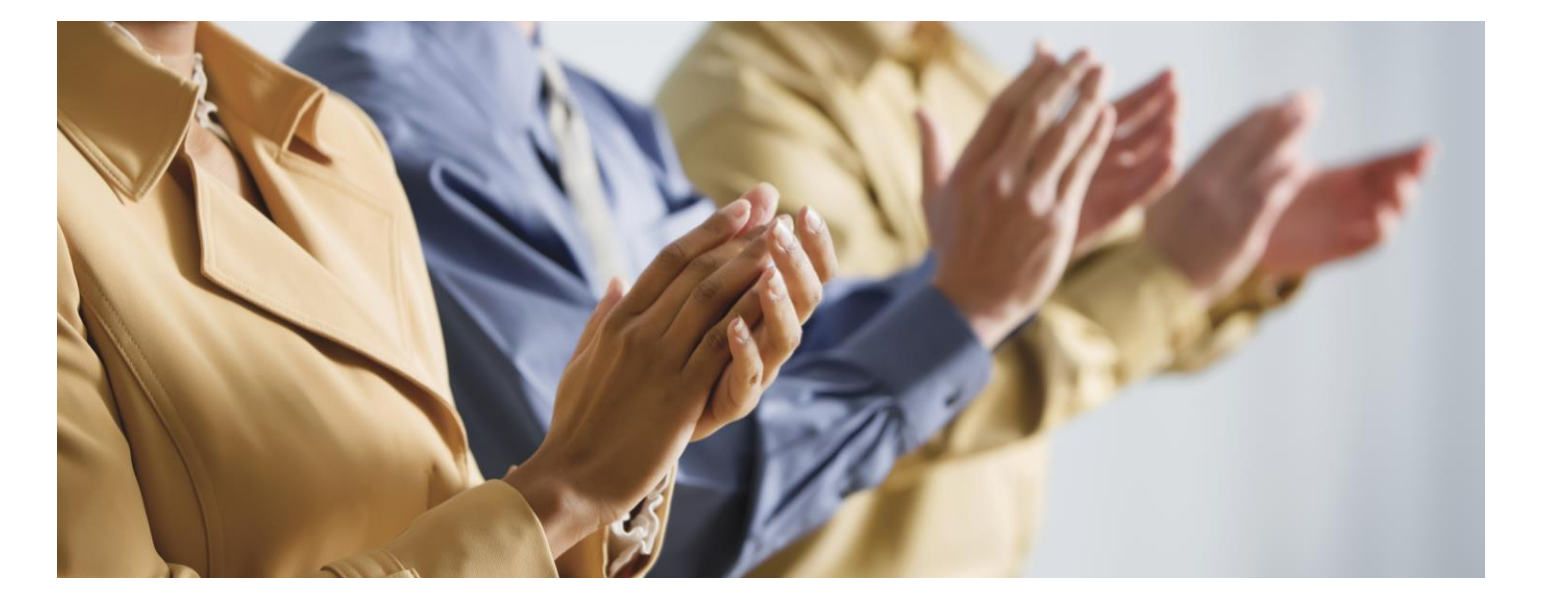

| ,        | ▼ Child items                                                                                | Content                | i<br>Info              | Actic |
|----------|----------------------------------------------------------------------------------------------|------------------------|------------------------|-------|
|          | General                                                                                      |                        |                        |       |
| Rollback | Status<br>Published<br>Created Date<br>November 28, 2<br>Document Type<br><i>i</i> Departmen | 1023 5:11 P<br>t Info  | М                      | Open  |
|          | Template<br>PortalAngulari<br>Id<br>19132<br>b3d143da-34dd-4                                 | Preview<br>578-901d-51 | <b>√</b><br>48edbf7e2a | Open  |
|          |                                                                                              |                        |                        |       |
|          |                                                                                              |                        |                        |       |

שימו לב, לצפייה בתוכן המחלקתי בפורטל "מאחורי הקלעים" צריך לעבור ללחוץ על אייקון Info **ולוודא שבשדה** Template מוזן PortalAngularPreview

(אם זה לא המצב, ללחוץ על החץ הקטן ולבחור אפשרות זו)

אז אפשר ללחוץ על Save and Preview

ולראות את הפורטל כפי שהסטודנטים ייראו.